## ■外部ファイル送信(総合振込)をするには 手順1 外部ファイル送受信を選択

| ふトップ |   | 残高照会<br>入出金明細照会 | и |        | 総合/始与<br>(ファイル | 1813.48<br>4日間) | 税金各種料金<br>払込み | 利用者情報変更 |
|------|---|-----------------|---|--------|----------------|-----------------|---------------|---------|
| 総合療込 | , | 給与·貿与療込         | , | 預金口座機督 | ,              | 入出金明編           |               | 感达入全明細  |

手順2 外部ファイル送信登録を選択

|   | 外部ファイル送望  | 受信メニュー                 | CIBMZ700 |
|---|-----------|------------------------|----------|
|   | 日常の取引     |                        |          |
| 1 | 外部ファイル送信  | 外部ファイル送信を行います。         |          |
|   | 外部ファイル受信  | 外部ファイル受信を行います。         |          |
|   | 通信結果報告書印刷 | 外部ファイル送受信の通信信単を印刷できます。 |          |

 ①利用者でログオン後、総合/給与振込他(ファイル 伝送)をクリックしてください。
 ②外部ファイル送受信をクリックしてください。

①外部ファイル送信をクリックしてください。

手順3 送信テーブルの登録

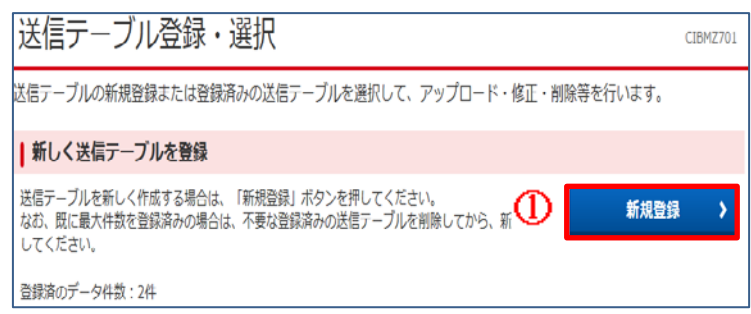

## 手順4 送信テーブル情報の入力

| 送信テーブル登録          |                                                                 | CIBMZ70         |
|-------------------|-----------------------------------------------------------------|-----------------|
| 送信テーブル登録・         | 重祝 送信                                                           | テーブル登録          |
| 送信テープル情報を入力して、「登録 | 」ボタンを押してください。                                                   |                 |
| 金融機関接続情報の枝番コード    | ◎須 01 マ 金融機関接続情報                                                |                 |
| 業務名称              | D 総合振込 ~                                                        |                 |
| ファイル形式            | 9週 @ 全銀フォーマット 🔹 XMLフォー                                          | -701-           |
|                   | 120 半角数字4桁以内                                                    |                 |
|                   | ※漁 ※入力可能範囲 固定業務は120固定/拡張業務の場合は1-<br>※送信するファイルのパス名はアップロード時に指定します | 2043            |
| 全銀伝送上のファイル名       | 502001210000                                                    |                 |
| 注釈 (コメント)         | 全月                                                              | 920文字(半角40文字)以内 |
|                   |                                                                 |                 |
| キャンセル             |                                                                 |                 |

①新規登録をクリックしてください。

①業務名称に総合振込を入力してください。
 ②ファイル形式に XML フォーマットを入力してください。
 ③登録をクリックしてください。

## 手順5 送信テーブル登録・選択

| 还信テー                                     | -フル営                                 | 録・                               | 選択                                                     |                                          |                   |                    |                | CIB |
|------------------------------------------|--------------------------------------|----------------------------------|--------------------------------------------------------|------------------------------------------|-------------------|--------------------|----------------|-----|
| 送信テーブルの                                  | 新規登録まり                               | たは登録済                            | わの送信テーブルを                                              | 選択して、アップロ                                | ード・修正             | ・削除等を行             | います。           |     |
| ■新しく送信                                   | テーブルを                                | 登録                               |                                                        |                                          |                   |                    |                |     |
| 送信テーブルを<br>なお、既に最大(<br>してください。           | 新しく作成す<br>件数を登録済                     | る場合は、<br>みの場合は                   | 「新規登録」ポタンを<br>、不要な登録済みの送け                              | 伸してください。<br>信テーブルを削除してた                  | いら、新規登録           |                    | 新規亞領           | 1   |
| 登録済のデータ                                  | 件数:1件                                |                                  |                                                        |                                          |                   |                    |                |     |
| 外部ファイ                                    | ルをアッフ                                | 10-K                             |                                                        |                                          |                   |                    |                |     |
| 送信テーブルを<br>送信テーブルを<br>送信テーブルを<br>送信テーブルの | 選択し、「ア<br>修正する場合<br>削除する場合<br>送信受付を取 | ップロード<br>は、「修正<br>は、「削除<br>消する場合 | 」ボタンを押してくだ<br>」ボタンを押してくだ<br>」ボタンを押すか、「」<br>は、「送信結果照会」; | さい。<br>さい。<br>祥細」ボタンを押して、<br>ボタンを押して、外部ご | 送信テーブル<br>ファイル送信線 | 。詳細情報画面<br>1果画面から行 | から行って<br>ってくださ | くだる |
| アップロード                                   | <b>M</b> IE                          | WAR                              | 这份結果服金                                                 |                                          |                   |                    |                |     |
| 議訳<br>参領 状態                              | 業務名称                                 | ファイル<br>形式                       | 注釈 (コメント)                                              | 最終送信日<br>送信者                             | 指定日               | 合計件数               | 金額             | л   |
| <b>[0</b> ]                              | 総合版込                                 | XML                              |                                                        |                                          |                   | 5                  | -              | 21  |
| · アップロード:                                | <b>修正</b>                            | 7418                             | 送信結果服会                                                 |                                          |                   |                    |                |     |
|                                          |                                      |                                  |                                                        |                                          |                   |                    |                |     |

①送信するデータを選択してください。
 ②アップロードをクリックしてください。

手順6 アップロード開始

| アップロード開始                              |                  | CIBMZ709   |
|---------------------------------------|------------------|------------|
| 这個テーブル登録・選択 <b>アップロード開始</b>           | 外部ファイル送信確認       | 外部ファイル送信結果 |
| 送信するファイルのパス名を指定して、「実行」ボタンを押してく        | (ださい。            | 1          |
| ファイルバス名 必須                            |                  | 参照         |
| キャンセル 実行                              | >                |            |
| アップロード開始                              |                  | CIBMZ709   |
| 送信テーブル登録・道沢 アップロード開始                  | 外部ファイル送信確認       | 外部ファイル送信結果 |
| 送信するファイルのパス名を指定して、「実行」ボタンを押してく        | ください。            |            |
| ファイルバス会 ② C:WUsersWu233049%DesktopW20 | 181112111711.csv | 参照         |
| Ŧr>tela 🗿 🏗                           | •                |            |

| ①参照をクリックしてください。     |
|---------------------|
| ②送信するファイルを指定してください。 |
| ③実行をクリックしてください。     |

## 手順7 外部ファイル送信確認

| 送信テーブル登録・選択             | アップロード開始 外部ファイル送信時間 外部ファイル送信結果                                                                          |
|-------------------------|----------------------------------------------------------------------------------------------------|
| 長示中の外部ファイルの明細を<br>231情報 | :印刷する場合には「印刷条件指定」ボタンを押してください。                                                                           |
| 業務名称                    | 総合振込                                                                                                    |
| ファイル形式<br>注釈 (コメント)     | D                                                                                                    |
| 金融EDI情報省略可否             | <ul> <li>審 省略可(送金は行うが、金融EDI情報は取引先に渡らなくても許容する)</li> <li>審絡不可(金融EDI情報の登録ができない場合は、送金指示をキャンセルする)</li> </ul> |
| アイル情報                   |                                                                                                    |
| 振込指定日                   | 12月12日                                                                                                  |
| 金融機関コード                 | 0188                                                                                                    |
| 金融機關名                   |                                                                                                    |
| 支店コード                   | 101                                                                                                    |
| 支店名                     |                                                                                                    |
| 預金種目                    | 普通預金                                                                                                    |
| 口座番号                    | 0206148                                                                                                 |
| 依頼人コード                  | 0000187663                                                                                              |
| 依赖人力ナ名称                 | x##*')EDIF2}HB                                                                                          |
| 合計件数                    | 24                                                                                                    |
| 合計金額                    | 200円                                                                                                    |

①金融 EDI 情報省略可否を選択してくださ  $\langle v_{\circ} \rangle$ 

 ②送信をクリックしてください。
 ③必要に応じて印刷条件指定を選択し、印刷 を行ってください。